# SDUU – ONLINE FEE PAYMENT

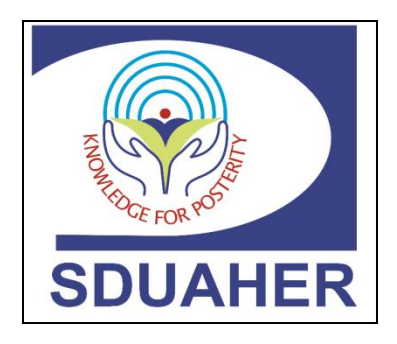

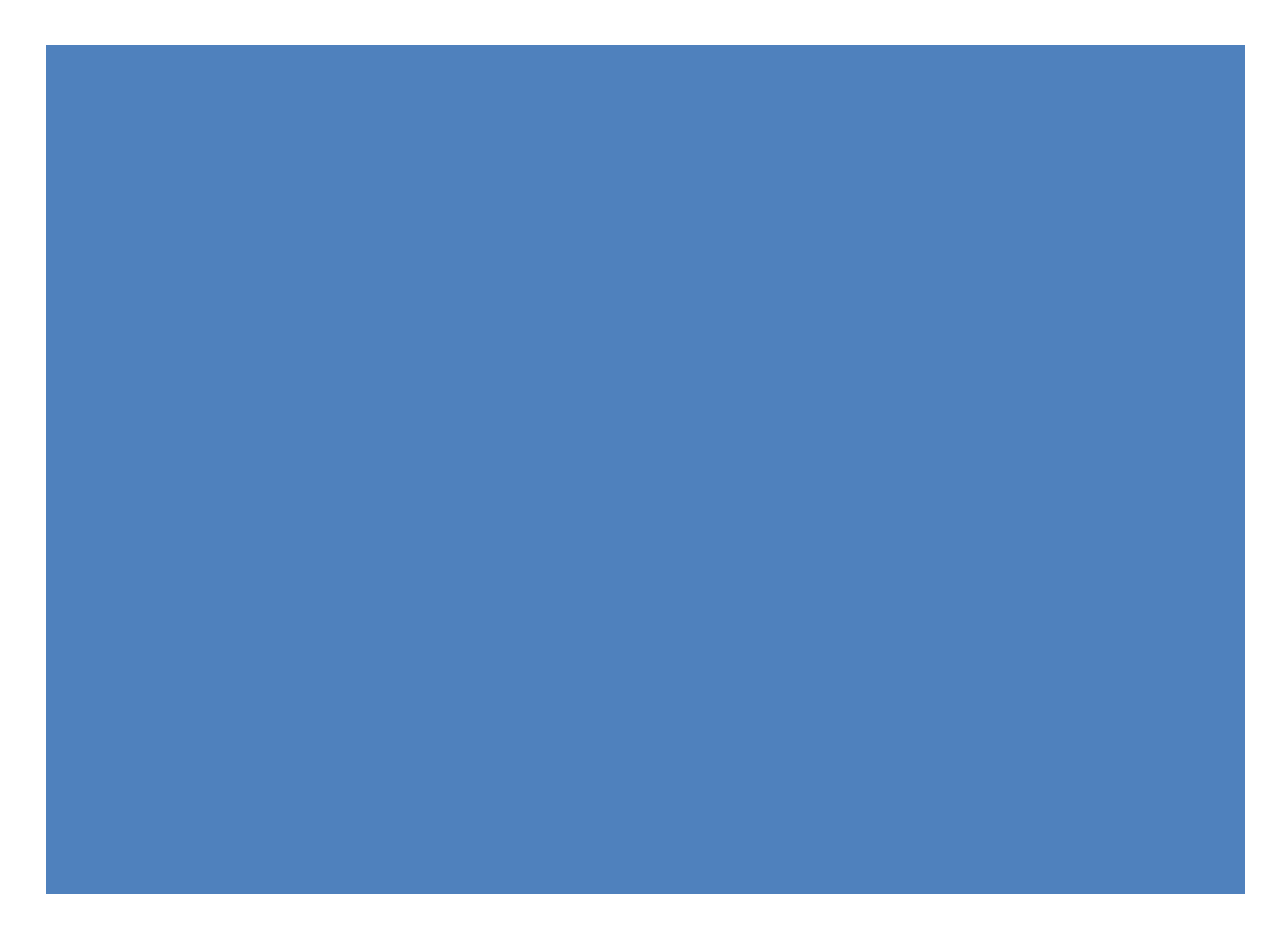

| TABLE OF CONTENTS  |   |
|--------------------|---|
| Login Page         | 4 |
| Online Fee Payment | 4 |

#### Introduction

#### About College

In the year 1984, a group of dedicated and like-minded visionaries headed by Shri.R.L.Jalappa, a champion of Co- operative movement in the state of Karnataka established Sri DevarajUrs Educational Trust for Backward Classes with the focus on provisioning of Medical Education and Social Services.

The trust started Sri DevarajUrs Medical College at Tamaka, Kolar, in the year 1986. Through this college, the trust sought to make a significant contribution to Medical Education, Research and Health Care to rural population. The college is located 5 Km away from Kolar Town, Karnataka.

The trust in its stride for attainment of quality in education and Health Care Services has obtained accreditation for its Medical College by National Assessment and Accreditation Council (NAAC, India) and Certification by ISO 9001-2000 in the year 2006. Sri DevarajUrs Medical College is one of the few medical colleges in India to have achieved these remarkable dual feats of accreditation as early as in 2006.

This inspired the Trust to apply for Deemed University status for this college in the name and style of Sri DevarajUrs Academy of Higher Education and Research, comprising of Sri DevarajUrs Medical College. The University Grants Commission conducted an inspection in April 2007 and after being satisfied with the infrastructure facility and teaching facilities, recommended to the Ministry of Human Resource Development, Govt. of India, to confer 'Deemed to be University' status to this medical college. Accordingly, the Ministry of Human Resource Development, Govt. of India, conferred Deemed to be University status under Section 3 of UGC Act 1956 to the Medical College on 25<sup>th</sup> May 2007, vide Ministry of Human Resource and Development, Government of India, Notification No.F.9-36/2006-U 3(A) dated 25<sup>th</sup> May 2007.

The establishments of the University and the constituent institution are co-located at Tamaka village, Kolar and spread over more than 72 acres of lush green campus with several buildings to accommodate the medical college, administrative offices, teaching/training facilities, hospital and hostels with a total built up area of over 1.17 lakh sqmtrs. Currently, the university has two faculties of studies viz; Faculty of Medicine and Faculty of Allied Health Sciences. The medical college conducts Under Graduate Degree (MBBS), Post Graduate Degrees (M.D./M.S.), Post Graduate Diploma courses, Doctoral Programming Anatomy, Physiology, Biochemistry, Microbiology, Pathology, Ophthalmology, E.N.T. and Fellowship Programmed in Head and Neck Surgical Oncology as well as Oral surgical Oncology.

The University has developed regulations, curricula/syllabi for MBBS, Postgraduate (M.D./M.S.) and Postgraduate Diploma Courses as per the policy guidelines laid down by the Medical Council of India, New Delhi. While core curriculum as per regulatory bodies is retained, modifications of curriculum required are done after obtaining feedback from the stakeholders. The university has established a Department of Medical Education (UDOME) to train the trainers in the processes of curriculum development as well as teaching learning and evaluation modalities. All the Undergraduate and Postgraduate courses offered under the Faculty of Medicine are recognized by Medical Council of India. The college is also recognized by the Malaysian Medical Council since the academic year 2009-10.

#### Login Page

Pre- Requisite: Student Login id must be updated in the system.

**NOTE:** Student needs to login with their own login id & use password as "passwd@1".

| SRI DEVARAJ URS ACADEMY OF H                                                                                                    | IGHER EDUCATION & RESEARCH                                                                                     |
|----------------------------------------------------------------------------------------------------|----------------------------------------------------------------------------------------------------|
| Welcome to SDUU Education Management System                                                                                                    |                                                                                                    |
| Common Notices<br>Please follow the steps to do online payment                                                                                                    | Sign In                                                                                                    |
|                                                                                                    | Login ID * 1RL17ME001<br>Password * ······<br>C Keep me signed in<br>Sign In<br>Student Offers Forgot Password |
| This site is best viewed with Mozilla Firefox 25+,Internet Explorer<br>Copyright ©2020 Web Technology Solutions Pvt, Ltd, and/or its affiliates. All rights reserved | r 9+ and Google Chrome 35+.<br>1. For Internal Use Only. Terms of Use and Privacy Policy.                      |

After login the following page will be displayed.

## **Online Fee Payment**

|                                                               | R.L.JALAPPA INSTITUTE OF TECHNOLOGY                                                                                                    |            |                 |
|---------------------------------------------------------------|----------------------------------------------------------------------------------------------------|------------|-----------------|
| Login Time:<br>20:17:25 <u>Student Offers</u>                 |                                                                                                    | 1RL17ME001 | <u>Sign out</u> |
| Administration  1- Online Hostel Fee Payment                  | Attendance Record                                                                                                    |            |                 |
| Apply Admission Process                                       | Notices                                                                                                    |            | ^               |
| 5- Online Miscelleneous Fee Payment Common 1- Change Password |                                                                                                    |            |                 |
|                                                               |                                                                                                    |            |                 |
|                                                               |                                                                                                    |            |                 |
|                                                               |                                                                                                    |            |                 |
|                                                               | Copyright ©2019 Web Technology Solutions Pvt. Ltd. and/or its affiliates. All rights reserved. For Internal Use Only. Terms of Use and Privacy Policy. |            |                 |

|                                                                 |                                                            | R.L.JALAPPA I                                       | NSTITUTE OF TECH                                             | NOLOGY                                             |                                                       |            |                 |
|-----------------------------------------------------------------|------------------------------------------------------------|-----------------------------------------------------|--------------------------------------------------------------|----------------------------------------------------|-------------------------------------------------------|------------|-----------------|
| Login Time:<br>20:17:37 <u>Student Offers</u>                   |                                                            |                                                     |                                                              |                                                    |                                                       | 1RL17ME001 | <u>Sign out</u> |
|                                                                 |                                                            |                                                     | Fee Payment                                                  |                                                    |                                                       |            |                 |
| Fee Details                                                     | Student Name<br>Academic Year<br>Exam Seat No./Roll<br>No. | AKASH U<br>2020-21<br>1RL17ME001                    | Program<br>Semester<br>Fee Category                          | B.E.<br>Sem<br>MAN                                 | MECH.)<br>nester VII<br>NAGEMENT 13                   |            |                 |
| Particulars                                                     | Last Year Pendi                                            | ng Fee Current Year Fee                             | Already Paid                                                 | Balance Fee Amount                                 | Amount To Pay Now                                     |            |                 |
| Tuition Fees                                                    | 0.00                                                       | 34330.00                                            | 0.00                                                         | 34330.00                                           | 11443                                                 |            |                 |
| Miscellaneous Fee                                               | 0.00                                                       | 16170.00                                            | 0.00                                                         | 16170.00                                           | 5390                                                  |            |                 |
| Total Amount<br>Amount Already Paid<br>Amount to be Paid        | 50500.00<br>0.00<br>50500.00                               | Amour                                               | it to Pay now 16833                                          |                                                    |                                                       |            |                 |
| Past Payment Details                                            |                                                            |                                                     | T (7) 1                                                      |                                                    |                                                       |            |                 |
| Installment NO Payment Date<br>No records to display.           | Mode Bank                                                  | Brand                                               | h Ixn/Cheque No                                              | Amount                                             | Receipt                                               |            |                 |
| Note * 1. Click on Pay Now bu<br>2. If the payment is done, you | itton below to make or<br>will see a succssful me          | line payment. Please en<br>ssage on this page. Afte | sure that pop-up blocker is<br>r that click on the Print Rec | off for this site to see<br>eipt button to get you | the next page in new wind<br>r e-receipt copy in PDF. | ow/tab.    |                 |

After clicking on **'online fee payment'**, below screen will be opened.

1. Enter the Amount that needs to be paid against each fee Type.

2. Check the same amount is getting reflected in the "Amount to pay now" textbox.

<u>Note: minimum 1/3<sup>rd</sup> amount is mandatory to enter</u>

|                                                          | R.                                                                                            | L.JALAPPA IN                  | STITUTE OF TECHN                                | IOLOGY                              |                                    |            |                 |
|----------------------------------------------------------|-----------------------------------------------------------------------------------------------|-------------------------------|-------------------------------------------------|-------------------------------------|------------------------------------|------------|-----------------|
| Login Time:<br>20:17:37 <u>Student Offers</u>            |                                                                                               |                               |                                                 |                                     |                                    | 1RL17ME001 | <u>Sign out</u> |
|                                                          |                                                                                               |                               | Fee Payment                                     |                                     |                                    |            |                 |
| Fee Details                                              | Student Name     AKASH U       Academic Year     2020-21       Exam Seat No./Roll     1RL17MB | J<br>E001                     | Program<br>Semester<br>Fee Category             | B.E. (<br>Seme<br>MAN/              | (MECH.)<br>ester VII<br>AGEMENT 13 |            |                 |
| Particulars                                              | Last Year Pending Fee                                                                         | Current Year Fee              | Already Paid                                    | Balance Fee Amount                  | Amount To Pay Now                  |            |                 |
| Tuition Fees                                             | 0.00                                                                                          | 34330.00                      | 0.00                                            | 34330.00                            | 11443                              | ]          |                 |
| Miscellaneous Fee                                        | 0.00                                                                                          | 16170.00                      | 0.00                                            | 16170.00                            | 5390                               | ]          |                 |
| Total Amount<br>Amount Already Paid<br>Amount to be Paid | 50500.00           0.00           50500.00                                                    | Amount to                     | o Pay now 16833                                 |                                     |                                    |            |                 |
| Past Payment Details<br>Instaliment NO Payment Date      | Pay Now Print R<br>Mode Bank                                                                  | Branch                        | Txn/Cheque No                                   | Amount I                            | Receipt                            |            |                 |
| No records to display.<br>Note * 1. Click on Pay Now bu  | utton below to make online pay                                                                | /ment. Please ensu            | re that pop-up blocker is o                     | ff for this site to see t           | he next page in new wi             | ndow/tab.  |                 |
| 2. If the payment is done, you                           | ı will see a succssful message o                                                              | n this page. After t          | hat click on the Print Recei                    | pt button to get your               | e-receipt copy in PDF.             |            |                 |
|                                                          | Copyright ©2019 iWeb Technolo                                                                 | gy Solutions Pvt. Ltd. and/or | its affiliates. All rights reserved. For Interr | hal Use Only. Terms of Use and Pri- | vacy Policy.                       |            |                 |

After Entering all the details, click on "Pay Now" Button.

#### <u>NOTE: Click on Pay Now button. But make sure that the pop-up blocker is OFF.</u>

#### After clicking on "Pay Now" Button., below screen will be displayed.

| Logn Time<br>20:17:37       Student Offers       IRL17ME00       Sign.         Fee Payment         Student Name       AKASH U       Program       B.E. (MECH.)       Academic Vear       2020-21       Semester       Semester VII       Exam Seat No./Roll No.       IRL17ME001       Fee Category       MANAGEMENT 13       Fee Details         Choose Payment Gateway       @ Paytm         Choose mode of payment       Net Banking       C credit Card       @ Debit Card       Wallet       UPI |
|----------------------------------------------------------------------------------------------------|
| Fee Payment   Student Name   Academic Year   2020-21   Exam Seat No,/Roll No.   IRLIT/ME001                                                                                                    |
| Student Name       AKASH U       Program       B.E. (MECH.)         Academic Year       2020-21       Semester       Semester VII         Exam Seat No./Roll No.       1RL17ME001       Fee Category       MANAGEMENT 13         Fee Details         Choose Payment Gateway <ul> <li>Paytm</li> <li>Choose mode of payment</li> <li>Net Banking</li> <li>Credit Card</li> <li>Debit Card</li> <li>Wallet</li> <li>UPI</li> </ul>                                                                      |
| Fee Details         Choose Payment Gateway          • Paytm          Choose mode of payment          • Net Banking          Credit Card          • Wallet          UPI                                                                                                    |
| Choose Payment Gateway Paytm Choose mode of payment  Net Banking Credit Card Debit Card UPI                                                                                                    |
| Choose mode of payment O Net Banking Credit Card Debit Card Wallet UPI                                                                                                    |
|                                                                                                    |
| Total Fee Amount *     16833.00       Convenience Fee + GST     Intervention       Intervention     Intervention                                                                                                    |
| Pay Now Close Print Receipt<br>Note*: Please click on 'Pay Now' button to go further.<br>**Also view the Terms & Conditions before going further and click the check box to indicate your acceptance.                                                                                                    |

#### Select 'Paytm Mode' for payment.

On this page, select the payment mode which you are going to use for making payment: Net Banking, Credit Card, Debit card, Wallet, UPI.

|                                                |                 |                                  | R.L.JALA                 | APPA INS               | TITUTE OF TE                        | CHNOLOG                  | Y                                             |      |            |                 |
|------------------------------------------------|-----------------|----------------------------------|--------------------------|------------------------|-------------------------------------|--------------------------|-----------------------------------------------|------|------------|-----------------|
| Login Time:<br>20:17:37                        | Student Offers  |                                  |                          |                        |                                     |                          |                                               |      | 1RL17ME001 | <u>Sign out</u> |
|                                                |                 |                                  |                          | ]                      | Fee Payment                         |                          |                                               |      |            | -               |
| Student Name<br>Academic Year<br>Exam Seat No. | /Roll No.       | AKASH U<br>2020-21<br>1RL17ME001 | ]                        |                        | Program<br>Semester<br>Fee Category |                          | B.E. (MECH.)<br>Semester VII<br>MANAGEMENT 13 |      |            |                 |
|                                                |                 |                                  |                          |                        | Fee Details                         |                          |                                               |      |            |                 |
| Choose Pay                                     | ment Gateway    | Paytm                            |                          |                        |                                     |                          |                                               |      |            |                 |
| > Choose mo                                    | de of payment   | Net Banking                      | Credit Card              | Debit Card             | © Wallet © UPI                      |                          |                                               |      |            |                 |
| Total Fee A                                    | mount *         | 16833.00                         |                          |                        |                                     |                          |                                               |      |            |                 |
| Convenienc                                     | e Fee+ GST      | IZ<br>I Agree to Te              | rms and Conditions       |                        |                                     |                          |                                               |      |            |                 |
| Pay Now Note*: Please                          | Close           | Print Receipt                    | er.                      |                        |                                     |                          |                                               |      |            |                 |
| **Also view t                                  | he Terms & Cond | ditions before going f           | urther and click th      | he check box           | to indicate your a                  | cceptance.               |                                               |      |            |                 |
|                                                |                 | Copyright ©2019 i                | Web Technology Solutions | Pvt. Ltd. and/or its : | affiliates. All rights reserved.    | For Internal Use Only. 1 | erms of Use and Privacy Pol                   | icy. |            |                 |

- 1. Select checkbox of terms & conditions.
- 2. Click on 'Pay Now' button.

### SRI DEVARAJ URS ACADEMY OF HIGHER EDUCATION

|   |                         |                |                         | R.L.JAL                 | APPA IN             | STITUTE OF 1                     | [ECHNOLO                 | GY                             |        |            |                 |
|---|-------------------------|----------------|-------------------------|-------------------------|---------------------|----------------------------------|--------------------------|--------------------------------|--------|------------|-----------------|
|   | Login Time:<br>20:17:37 | Student Offers |                         |                         |                     |                                  |                          |                                |        | 1RL17ME001 | <u>Sign out</u> |
|   |                         |                |                         |                         |                     | Fee Payment                      |                          |                                |        | Lace de    | -               |
|   |                         |                |                         |                         |                     |                                  |                          |                                |        |            |                 |
|   | Student Name            |                | AKASH U                 |                         |                     | Program                          |                          | B.E. (MECH.)                   |        |            |                 |
|   | Academic Year           |                | 2020-21                 |                         |                     | Semester                         |                          | Semester VII                   |        |            |                 |
|   | Exam Seat No./F         | Roll No.       | 1RL17ME001              |                         |                     | Fee Categor                      | y                        | MANAGEMENT 13                  |        |            |                 |
|   |                         |                |                         |                         |                     |                                  |                          |                                |        |            |                 |
|   |                         |                |                         |                         |                     | Fee Details                      |                          |                                |        |            |                 |
|   | Choose Payr             | nent Gateway   | Paytm                   |                         |                     |                                  |                          |                                |        |            |                 |
| » | Choose mod              | le of payment  | Net Banking             | Credit Card             | Debit Card          | 🔍 Wallet 👘 U                     | PI                       |                                |        |            |                 |
|   | Total Fee An            | nount *        | 16833.00                |                         |                     |                                  |                          |                                |        |            |                 |
|   | Convenience             | e Fee+ GST     | 12                      |                         |                     |                                  |                          |                                |        |            |                 |
|   |                         |                | I Agree to Te           | rms and Conditions      |                     |                                  |                          |                                |        |            |                 |
|   |                         |                |                         |                         |                     |                                  |                          |                                |        |            |                 |
|   | Pay Now                 | Close          | Print Receipt           |                         |                     |                                  |                          |                                |        |            |                 |
|   | **Also view th          | e Terms & Con  | ditions before going fi | er.<br>urther and click | the check b         | ox to indicate you               | r acceptance.            |                                |        |            |                 |
|   |                         |                |                         |                         |                     |                                  |                          |                                |        |            | •               |
|   |                         |                | Copyright ©2019 i       | Web Technology Solution | ns Pvt. Ltd. and/or | its affiliates. All rights resen | ed. For Internal Use Oni | y. Terms of Use and Privacy Po | plicy. |            |                 |

After clicking on PAY NOW button, "Paytm" window will be opened.

| P Fee | for Sri Devaraj Urs i          | Academy of High               | er Education and Rese | arch (SDUAHER)   Pa | ytm.com - Google | Chrome              | TE CAE TE         |                      | 1                        |                      |                             | - 0 ×         |
|-------|--------------------------------|-------------------------------|-----------------------|---------------------|------------------|---------------------|-------------------|----------------------|--------------------------|----------------------|-----------------------------|---------------|
| 🗎 p   | aytm.com/educa                 | tion/Karnataka                | a/Kolar/Sri%20Deva    | raj%20Urs%20Aca     | demy%20of%2      | 0Higher%20Educatio  | n%20and%20Re      | search%20(SDUAF      | IER)/R%20L%2             | 0Jalappa%20Instit    | ute%20of%20Technol          | ogy/Fee%20Pay |
| 1     | Offer Pantaloon                | s   Get 20% Cas               | shback                |                     |                  | Paytm Service Agent | Accept Paymen     | ts   Food Wallet   T | rack Order   Sel         | ll on Paytm Mall   P | aytm Smart Retail   KYC     | 24x7 Help     |
| :     | = рау                          | tm                            | Q Search for a        | Product , Brand     | or Category      |                     |                   | e ¦                  | aytm Balance<br>Rs. 0.00 | No Items<br>Your Bag | <sup>in</sup> 🕣 750687402   | 9             |
|       | Mobile                         | Electricity                   | Gold                  | Fee Payment         | Landline         | <b>DataCard</b>     | <b>Д</b> С<br>DTH | CableTv              | Metro                    | Flood Relief         | <b>Ö</b><br>Book a Cylinder | •••<br>More   |
|       | Pay Your F                     | ee                            |                       |                     | Recents          | Promo Codes         |                   |                      |                          |                      |                             | _             |
|       | Select Your In:<br>Karnataka   | stitute's Locatior<br>- Kolar | 1                     | 8                   | SDUAHER          | 18MB1               | 004               |                      |                          |                      | Pay Now                     | I             |
|       | Select Your In:<br>Sri Devaraj | stitute<br>Urs Academ         | ıy of Higher Educ     | atio                |                  | 1RI 17              | ME001             |                      |                          |                      | Pay Now                     | ,             |
|       | Select Your In:<br>R L Jalappa | stitute's Area                | Technology            | 8                   | SDUAHER          | INC. IN             |                   |                      |                          |                      | T dy Nov                    |               |
|       | Select Fee Det<br>Admission    | ails<br>Fee                   |                       | 8                   | SDUAHER          | KALAP               | ANA-001           |                      |                          |                      | Pay Now                     | /             |
|       | Student Enroll 1RL17ME00       | ment Number                   |                       |                     | SDUAHER          | kalpan              | a009@gmail.co     |                      |                          |                      | Pay Now                     | I             |
|       |                                | Proc                          | ceed                  |                     | SDUAHER          | 19MB1               | 003               |                      |                          |                      | Pay Now                     | I             |
|       | Note: Conveni                  | ence fee is char              | ged on fee amount &   | it varies           |                  |                     |                   |                      |                          |                      |                             |               |

#### SRI DEVARAJ URS ACADEMY OF HIGHER EDUCATION

| P Fee for Sri Devaraj Urs Academy of Higher Education and Research (SDUAH)                   | ER)   Paytm.com - Google Chron | ne                              | IN NOV                 |                         |                    |            |
|----------------------------------------------------------------------------------------------|--------------------------------|---------------------------------|------------------------|-------------------------|--------------------|------------|
| apaytm.com/education/Karnataka/Kolar/Sri%20Devaraj%20Urs%                                    | 620Academy%20of%20High         | er%20Education%20and%20Research | 1%20(SDUAHER)/R%20L%20 | )Jalappa%20Institute%   | 620of%20Technology | /Fee%20Pay |
|                                                                                              | Brand or Category              |                                 | Rs. 0.00               | No Items in<br>Your Bag | 506874029          |            |
| к L Jalappa Institute of Lecnnology 🛛 😒                                                      |                                | KALAPANA-001                    |                        |                         | Pay Now            |            |
| Select Fee Details Admission Fee                                                             | SDUAHER                        |                                 |                        |                         | r dy How           |            |
| Student Enrollment Number 1RL17ME001                                                         | SDUAHER                        | kalpana009@gmail.cc             |                        |                         | Pay Now            |            |
| Consumer Details ^<br>Name AKASH U                                                           | SDUAHER                        | 19MB1003                        |                        |                         | Pay Now            |            |
| Course B.E. (MECH.)<br>Payment Mode NB                                                       |                                |                                 |                        |                         |                    |            |
| Select Fee Type                                                                              |                                |                                 |                        |                         |                    |            |
| Admission Fee 16833                                                                          |                                |                                 |                        |                         |                    |            |
| Amount (Rs.)<br>16833.00                                                                     |                                |                                 |                        |                         |                    |            |
| Proceed                                                                                      |                                |                                 |                        |                         |                    |            |
| Note: Convenience fee is charged on fee amount & it varies<br>based on payment mode selected |                                |                                 |                        |                         |                    |            |

Carefully check Consumer Details & then click on Proceed button.

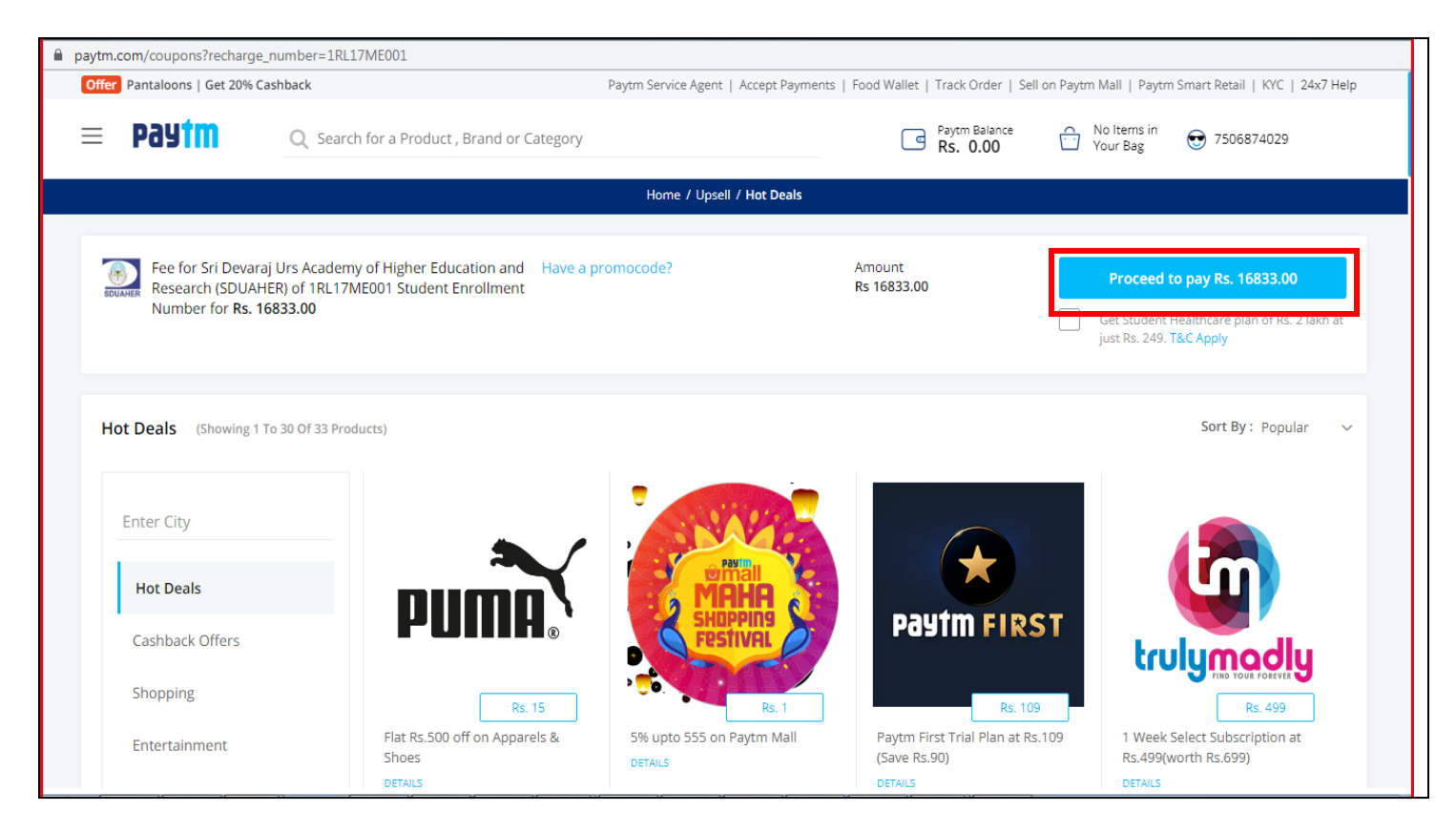

Click on 'Proceed To Pay Rs.' Button.

After clicking on 'Proceed To Pay Rs.' Button below screen will be displayed.

| Paytm                                                                                    |                                                                                                    |
|------------------------------------------------------------------------------------------|----------------------------------------------------------------------------------------------------|
| < GO BACK                                                                                |                                                                                                    |
| Paytm Education Fees Order<br>Transaction ID: 11987400075                                | Amount to be paid<br><b>₹17,011</b> .77<br>Inclusive of <b>₹178</b> .77 (Convenience Charge + GST) ✔ |
| SELECT AN OPTION TO PAY                                                                  |                                                                                                    |
| Paytm Balance<br>Available Balance ₹0<br>You do not have enough balance for this payment |                                                                                                    |
| IDBI Bank Debit Card     4038 ••••• 0416                                                 | CVV                                                                                                  |
| O Debit Card                                                                             |                                                                                                    |
| Credit Card                                                                              |                                                                                                    |
| BHIM UPI                                                                                 |                                                                                                    |

Enter CVV code then click on Pay now button.

| <b>Paytm</b>                                                                                           |                                                                                                    |
|----------------------------------------------------------------------------------------------------|----------------------------------------------------------------------------------------------------|
| < GO BACK                                                                                              |                                                                                                    |
| Paytm Education Fees Order<br>Transaction ID: 11987400075                                              | Amount to be paid<br><b>₹17,011</b> .77<br>Inclusive of <b>₹178</b> .77 (Convenience Charge + GST) ✔ |
| SELECT AN OPTION TO PAY                                                                                |                                                                                                    |
| Paytm Balance           Available Balance ₹0           You do not have enough balance for this payment |                                                                                                    |
| IDBI Bank Debit Card     4038 0416                                                                     | ··· □ PAY ₹17,011.77                                                                                 |
| O Debit Card                                                                                           |                                                                                                    |
| Credit Card                                                                                            |                                                                                                    |
| O BHIM UPI                                                                                             |                                                                                                    |

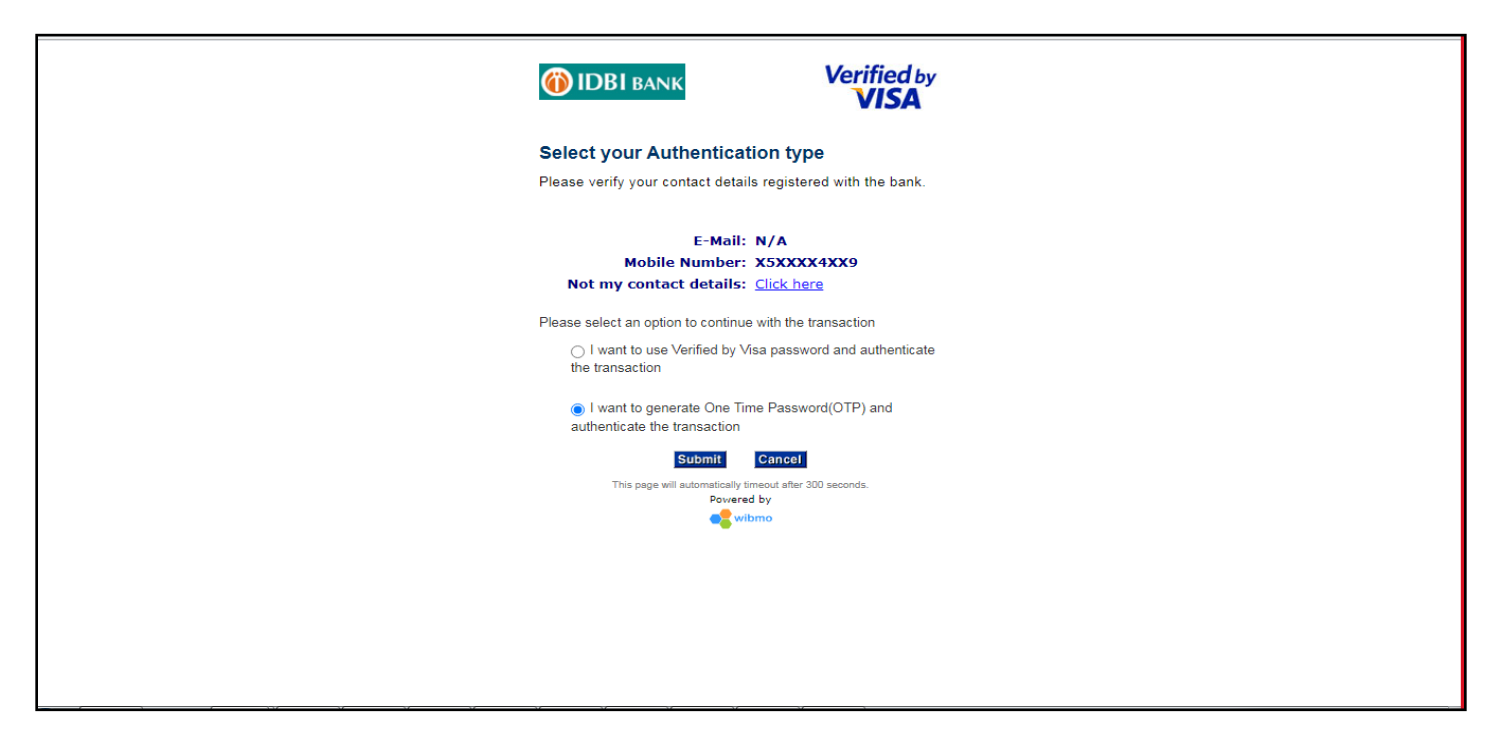

After click on pay now button bank page will be open, verify the details and select the radio button then click on Submit button

| IDBI BANK Verified by VISA                                                                                                    |  |
|----------------------------------------------------------------------------------------------------|--|
| Choose your OTP destination                                                                                                    |  |
| For additional security One Time Password (OTP) needs to be sent to<br>your registered Mobile and Email address. Kindly use this password to<br>complete your Verified By Visa (VBV) transaction. |  |
| E-Mail: N/A<br>Mobile Number: X5XXXX4XX9                                                                                                    |  |
| Please select a method of choice to receive a new One Time<br>Password (OTP).                                                                                                    |  |
| Mobile Number                                                                                                    |  |
| Continue with VBV Password                                                                                                    |  |
| Submit Cancel                                                                                                    |  |
| This page will automatically timeout after 300 seconds.                                                                                                    |  |
| Powera by                                                                                                    |  |
|                                                                                                    |  |
|                                                                                                    |  |
|                                                                                                    |  |
|                                                                                                    |  |
|                                                                                                    |  |

After submit above, check the radio button to choose your OTP destination. After that click on submit Button.

| ( | DBI BANK                                                     | Verified by          |  |
|---|--------------------------------------------------------------|----------------------|--|
| E | nter OTP                                                     |                      |  |
| P | ease provide One Time Password<br>mplete the VBV transaction | (OTP) sent to you to |  |
|   | E-Mail: N/A                                                  |                      |  |
|   | Mobile Number: X5XX                                          | XXX4XX9              |  |
|   | Not my contact details: Click                                | here                 |  |
|   | Merchant Name: PAYT                                          | M                    |  |
|   | Date: Sep 2                                                  | 23, 2020             |  |
|   | Total Charge: Rs 1.                                          | 00                   |  |
|   | Card Number: XXX)                                            | XXXXX XXXX 0416      |  |
|   | Personal Greeting: IDBI                                      | Bank Card            |  |
|   | Name:                                                        |                      |  |
|   | OTP: ••••••<br>Resend OTP<br>Submit Can                      | cel                  |  |
|   | This pass will automatically times ut a                      | Bos 200 seconds      |  |
|   | Powered by                                                   | nel ouo seconos.     |  |
|   | est wibmo                                                    |                      |  |
|   | -                                                            |                      |  |
|   |                                                              |                      |  |
|   |                                                              |                      |  |
|   |                                                              |                      |  |

Enter the OTP and click on Submit button.

| = Paytm 🔍                                                                                 | Search for a Product , Brand or Category                                                  | Paytm Bala<br>RS 0.00                                        | No Items in 😧 750<br>Your Bag                           | 6874029           |
|-------------------------------------------------------------------------------------------|-------------------------------------------------------------------------------------------|--------------------------------------------------------------|---------------------------------------------------------|-------------------|
|                                                                                           | Home / Your Orders                                                                        | / 11865499341                                                |                                                         |                   |
| Payment of Rs. 1 received<br>Txn Success                                                  | l by Paytm !                                                                              | Your Order No is <b>11865499341</b><br>8:55 pm , Sep 23 2020 | Payment Summary<br>DC Transaction No<br>202063262535660 | Rs. 1             |
| Fee Payment Details                                                                       |                                                                                           |                                                              | Subtotal                                                | Rs. 1             |
| E e for Sri Devar<br>Research (SDUAH<br>Number<br>C Recharge Again & 2                    | aj Urs Academy of Higher Education and<br>IER) of 18MB1004 Student Enrollment<br>Ix7 Help | Rs 1<br>Your order is successful                             | Order Total                                             | Rs. 1             |
| Movies<br>Flight Tickets<br>Bus Tickets<br>Train Tickets<br>Metro Recharge<br>Men Fashion | Pay using<br>Paytm at yo                                                                  | our Payin                                                    | ZOMA<br>Pay using Paytm<br>Get up<br>₹ 10<br>Payte      | on Zomato &<br>to |

After clicking on submit button, payment summary page will be open.

After making Payment 'Payment Receipt' will be generated.

|                                    | Established Und | Di<br>der Section 3 of UGC A<br>SRI DEVARAJ UF<br>Tamaka | EEMEI<br>Act, 195<br>RS SCI | 6 MHRD GOI No.:<br>HOOLCOLLEGE | 9-36/2006-U        | J.3(A) Dt. 25th May<br>SING | / 2007       |
|------------------------------------|-----------------|----------------------------------------------------------|-----------------------------|--------------------------------|--------------------|-----------------------------|--------------|
|                                    |                 | Rec                                                      | eipt                        |                                |                    |                             |              |
| Receipt No 2019-20/AF/00           |                 | 000002                                                   | Da                          | te                             | 12/08/2            | 2019                        |              |
| Student Name                       | Kinnari Patil   |                                                          | 1                           |                                | 1                  |                             |              |
| Enrollment No                      |                 | n                                                        | App                         | nication No                    | Doll No.           | 3                           |              |
| Course Basic B.Sc<br>Semester/Vear |                 | 9                                                        | Voar                        |                                | 2019-20            |                             |              |
| No. Particulars                    | 1.101.104       | Amount                                                   | No.                         | Particulars                    | ulars              |                             | Amount       |
| 1 Tuition Fees                     | \$              | 10,000.00                                                |                             |                                |                    |                             |              |
|                                    | Total A         | mount Paid                                               |                             |                                |                    |                             | 10,000.00    |
| Amount in words                    | TEN THOUSA      | ND ONLY                                                  |                             |                                |                    |                             |              |
| Details of Payment                 |                 |                                                          |                             |                                |                    |                             |              |
| Installment No 1                   |                 | Recei                                                    | ipt No                      |                                | 2019-20/AF/0000002 |                             |              |
| Sr.No Payment Mode                 | Bank            | Br                                                       | anch DD/1                   |                                | xn No              | DD/Txn Date                 | Amount       |
| 1 Online                           | N/A             | N                                                        | A                           | 329                            | 307                | 20 0                        | INR 10000.00 |
|                                    | This receipt is | s electronically genera                                  | ated an                     | d does not requir              | e a signatu        | ire                         |              |

## END MANUAL